## How to create a Draft in eFile?

**STEP 1:** The Letter will be created as click on the "**Draft**" Button and Click on the "Create New Draft" Option.

| Noting   Correspondence | Draft References Link | Details |
|-------------------------|-----------------------|---------|
| D <sup>+</sup>          | Create New Draft      |         |
|                         | View Draft            |         |

It will open the Draft creation window.

| Noting Correspondence Draft                        | References Link Details Movements Edit Reply Se | nd Attachment Mor      | e                   |                                |            | Quick Vie |  |  |
|----------------------------------------------------|-------------------------------------------------|------------------------|---------------------|--------------------------------|------------|-----------|--|--|
|                                                    |                                                 | <b>e</b> ;             |                     |                                |            |           |  |  |
| New Draft                                          | Choose from Template(s) or Upload File          | Draft Detai            | ls                  |                                |            |           |  |  |
| B / U ↔   ≣ ≣ ≣ ■                                  | 🗏 🔹 Styles 🔹 Paragraph 🔹 Font Family 🔹          | Draft Type*            | New/Fresh           | <ul> <li>Classified</li> </ul> | Choose one | ~         |  |  |
| Font Size 🔹 🕴 🗄 🔹 🗮 🖬                              | Draft Nature<br>Language*                       | Choose One             | ✓ Prefix            | Choose One                     | ~          |           |  |  |
| χ 🖻 🖀 🏙   ឝ 🎼   — 📿 🎟   ×, 🗴   Ω 🙂 🌮 • 🚦 🖛   ዞ፣ ፣፣ |                                                 | English                | $\sim$              |                                |            |           |  |  |
| 🗹 •   <u>A</u> • 💇 •   🗟 💷   English (F12) •       |                                                 | E-Office Implementatio |                     | 11                             |            |           |  |  |
|                                                    |                                                 | Subject *              |                     |                                |            | 14        |  |  |
|                                                    |                                                 |                        | Total 1000   967 ch | naracters left.                |            |           |  |  |
|                                                    |                                                 | Communic               | cation Details      |                                |            |           |  |  |
|                                                    |                                                 | Ministry               | Choose one          |                                |            | ~         |  |  |
|                                                    |                                                 | Department             | Choose one          |                                |            | v         |  |  |
|                                                    |                                                 | Name*                  |                     | Designatio                     | n*         |           |  |  |
|                                                    |                                                 | Organization           |                     |                                |            |           |  |  |

Here we can upload a MS word file, we can type the Draft letter, or we can paste from word.

We can use the Short cut annotations in the Draft, by copying (select & drag) the" #ApprovedDate#" etc.

| Draft No. : DFA/82 - V 1.3 Draft Status : DFA                                                                                                    |   | <b>0</b> ]                       |                                                        |              |                                   | Preview                | Approve Edit |
|----------------------------------------------------------------------------------------------------|---|----------------------------------|--------------------------------------------------------|--------------|-----------------------------------|------------------------|--------------|
|                                                                                                    |   | Draft Details                    |                                                        |              |                                   |                        |              |
| B I U I I I I F I I I F I I I Formats - Line Height - Paragraph - Verdana - 14pt -                                                                                       |   | Draft Type*                      | New/Fresh                                              | $\checkmark$ | Language*                         | English                | V            |
| 日・日 田 田 ち か 品 ー Ω ボ 町・ <u>A</u> ・ <u>B</u> ・ 参 器 English - び・                                                                                                    | ŧ | Draft Nature                     | Choose One                                             | V            | Prefix                            | Choose One             | V            |
|                                                                                                    | ^ | Subject*                         | Demo2                                                  |              |                                   |                        | Û            |
|                                                                                                    |   |                                  | Total 1000   995 charact                               | ters left,   |                                   |                        |              |
|                                                                                                    |   | Communicatio                     | on Details                                             |              |                                   |                        |              |
|                                                                                                    |   | Attachments                      |                                                        |              |                                   |                        | Attach File  |
| The above DSC Token will be supplied by the State Government IT & C department by<br>authenticating aadhaar number and finger prints of the concerned person, which will |   | PE_Bookmarks.doc                 | C                                                      |              |                                   |                        |              |
|                                                                                                    |   | Note : Use followin              | g # tags for draft creation                            |              |                                   |                        |              |
| 3) How to install Software?                                                                                                    |   | #ApprovedBy# fo                  | or Approver Info<br>signation# for Approver Designatio | 0            | #ApprovedByNam<br>#ApprovedBySect | e# for Approver Name   | Nomo         |
|                                                                                                    |   | #ApprovedByDe:<br>#ApprovedByPo: | st# for Approver Post                                  |              | #ApprovedByEmai                   | il# for Approver Email | rivallie     |
| ePass 2003 Software: Insert DSC Token to the System and open the My<br>Computer/This PC folder on the Desktop.                                                           |   | #ApprovedDate#                   | for Date of Approval                                   |              |                                   |                        |              |
| #ApprovedBy#                                                                                                    |   |                                  |                                                        |              |                                   |                        |              |
| #ApprovedByDesignation#                                                                                                    |   |                                  |                                                        |              |                                   |                        |              |
| #ApprovedDate#                                                                                                    |   |                                  |                                                        |              |                                   |                        |              |
|                                                                                                    |   |                                  |                                                        |              |                                   |                        |              |

**STEP 2:** after Uploading, typing, or pasting the letter, one can attach any other document with Draft, need to fill the Draft details and communication Details as shown in the above right-side window. Save the Draft.

## Draft letter can be seen in "Draft>View Drafts" as shown below.

We can see the Draft letter by clicking on the "**Draft No**" which is given by the eOffice Application Automatically.

We can also see the version of the Draft, if any officer / official in the flow chain of file edits, the version of the Draft will be changed to 1.1 and so on.

|        |           |                |               | Draft List                                    |            |
|--------|-----------|----------------|---------------|-----------------------------------------------|------------|
|        |           |                |               |                                               | Choose One |
|        | Draft No. | Subject        | <u>Status</u> | Approved By                                   |            |
|        | DFA/153   | Noting         | Approved      | ANISH SINGH GUSAIN, SR. MANAGER/IT/CO/RCIL/AS | G,RCIL     |
|        | DFA/151   | Testing Draft  | Approved      | ANISH SINGH GUSAIN,SR.MANAGER/IT/CO/RCIL/AS   | G,RCIL     |
|        | DFA/82    | Demo2          | DFA           |                                               |            |
|        |           |                |               |                                               |            |
|        |           |                |               |                                               |            |
|        |           |                |               | Draft Version List                            |            |
| Versio | n         | Created On     |               | Created By                                    | Status     |
| 1.0    | -         | 27/06/19 03:08 |               | ANISH SINGH GUSAIN                            | Approved   |
|        |           |                |               |                                               |            |

**STEP 3:** Now you can send back for Approval if you do not have the right for Approval.

The eFile, which contains a Draft letter by, represented with the green symbol as shown below.

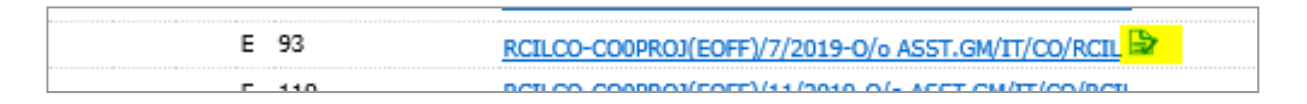

## Note: Approve link will be available to only those Officials having Approving right.

The Officials either can now edit it further or can directly approve. Once the Draft is approved, it will be converted into PDF, which cannot be edited further.

| 0             | Preview Approve Ed | it |
|---------------|--------------------|----|
| Draft Details |                    |    |

Once the Draft is approved, you get five Options

- Dispatch by Self : You can yourself send either via mail or via Post without DSC
- **Dispatch by CRU** : You can send to your Central Repository Unit for dispatching without DSC
- DSC Sign : DSC sign will appear at the end pf the page
- Edit : You can Edit the details
- **Custom Sign** : You can DSC sign at specific location of the page

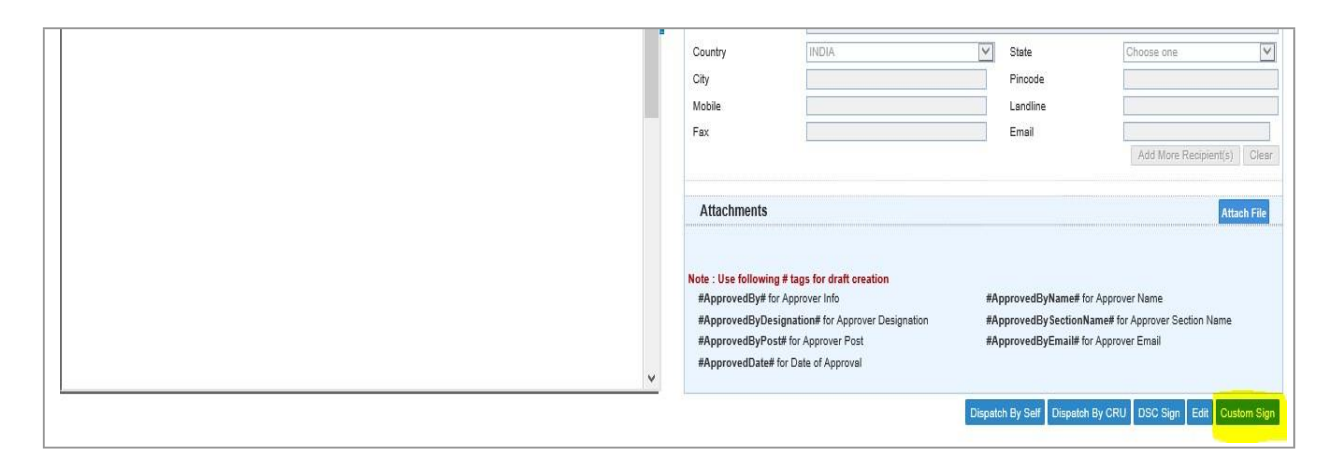

On clicking **Custom sign**, a pop-up of Approved pdf Letter will appear where you can select the area where DSC is required and then click on **DSC Sign** as shown below.

|   | Page: 3 Of 3 DSC Sign                                                                                         |     |
|---|----------------------------------------------------------------------------------------------------|-----|
|   | File No.RCILCO-CO0PROJ(EOFF)/5/2019-O/o ASST.GM/IT/CO/RCIL                                                    |     |
| С |                                                                                                    |     |
|   |                                                                                                    | F   |
|   | 2) Haw to Jactor II Coffman 2                                                                                 | E   |
|   | 5) How to install software?                                                                                   | F   |
|   |                                                                                                    |     |
|   | ePass 2003 Software: Insert DSC Token to the System and open the N<br>Computer/This PC folder on the Desktop. |     |
|   |                                                                                                    |     |
|   | ANISH SINGH GUSAIN, SR MANAGER/IT/CO/RCIL/ASG, 0/o ASST.GM/IT/CO/RCIL                                         |     |
|   | SR.MANAGER                                                                                                    |     |
|   | 010//2019                                                                                                    |     |
|   |                                                                                                    |     |
|   |                                                                                                    |     |
|   |                                                                                                    | ana |
|   |                                                                                                    |     |
|   |                                                                                                    |     |
|   |                                                                                                    |     |
| L |                                                                                                    |     |
| L |                                                                                                    |     |
| L |                                                                                                    |     |
| L |                                                                                                    |     |
|   |                                                                                                    |     |
|   |                                                                                                    |     |
|   | ~                                                                                                    |     |
|   | < >>                                                                                                    |     |

After Signing is done you can Dispatch by Self/CRU.

Before dispatching, ensure that Communication details are correct. Select the Dispatch Option (Email/Post) by clicking on check box (one can select both).

| Communication De                  | tails                                  |               |             |
|-----------------------------------|----------------------------------------|---------------|-------------|
| Attachments                       |                                        |               | Attach File |
| Dispatch Options                  |                                        |               | <br>        |
| <ul> <li>Email Details</li> </ul> |                                        |               |             |
| To*                               |                                        |               |             |
| Cc                                |                                        |               | $\bigcirc$  |
|                                   | (Use comma(.) to separate recipients.) |               |             |
| Bcc                               |                                        |               | $\bigcirc$  |
|                                   | (Use comma(,) to separate recipients.) |               |             |
| Subject                           | Noting                                 |               |             |
|                                   | DFA/154_null.pdf                       |               | ~           |
|                                   |                                        |               | ~           |
|                                   |                                        |               | ~           |
| Email Body                        |                                        |               | $\sim$      |
| ✓ Postal & Out Register           | Details                                |               |             |
| Postal Mode                       | Choose One                             | Postal Charge |             |
| Medium                            | Choose One                             | Weight        |             |
| Mode Number                       |                                        |               |             |

Note: There is an option available if you want to take follow-up on the Receipt. In addition, for Dispatching via Post we have to take out the Print from Dispatch>Sent tab and then Post.

For Officials without Mail Box access: Ensure to write in Email Body: "Do not reply to this Email, for any further communication use x@railtelindia.com."

After Letter is dispatched, the final Approved/Signed letter becomes part of ToC and one can check the versions of the Draft by clicking on (**Details**) and then show versions.

| DC.      |     |   |   |                                  |               |        |                | 1       | Choose One | ~1 |
|----------|-----|---|---|----------------------------------|---------------|--------|----------------|---------|------------|----|
|          |     |   |   | Receipt/Issue No.                | * Subject     | * Type | Attached On    | * Pages | - Action   |    |
| <b>U</b> |     | Е | 0 | 323/2019/0/o ASST.GM/IT/CO/RCIL  | Noting        |        | 27/06/19 04:45 | 176-180 | Reopen     |    |
|          | 100 | - | 0 | <u>1/40/2019</u>                 | Noting        | Issue  | 27/06/19 04:37 | 175-175 | Reminders  |    |
|          |     |   | 0 | 1/39/2019                        | Noting        | Issue  | 27/06/19 04:17 | 174-174 | Reminders  |    |
|          | 100 |   | 0 | 1/38/2019                        | Noting        | Issue  | 27/06/19 02:39 | 173-173 | Reminders  |    |
|          |     | E | 0 | 1224/2019/0/o ASST.GM/IT/CO/RCIL | Testing Draft | PUC1   | 27/06/19 02:33 | 116-172 | Reopen     |    |
| ails     | 100 |   | 0 | 1/37/2019                        | Noting        | Issue  | 27/06/19 02:22 | 115-115 | Reminders  |    |
|          |     | E | 0 | 111/2019/0/o ASST.GM/IT/CO/RCIL  | DEMO2         |        | 07/06/19 10:20 | 55-114  | Reopen     |    |
|          |     | E | 0 | 112/2019/0/o ASST.GM/IT/CO/RCIL  | demo2         |        | 06/06/19 05:34 | 1-54    | Reopen     |    |

| Dispatch No. : I/39/2019                | KMS Document History Versions |
|-----------------------------------------|-------------------------------|
| Draft Details                           | Dispatch Options              |
| Draft Type* Reply 🗸 Language* English 🗸 | Fmail Details                 |